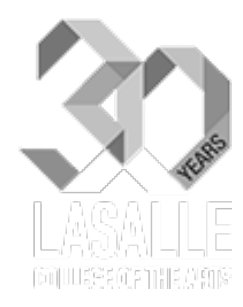

### LEARNING PORTAL STUDENT BRIEFING

MOODLE Ver. 2.6x

presented by eLearning Team @ICT

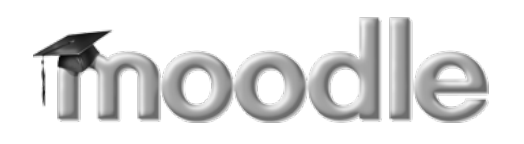

### At the end of the session, you will be able to:

1. About Learning Portal

- Learning Portal URL address
- How to login to Learning Portal
- How to reset/change the LASALLE network password

2. Navigate within the Learning Portal

- Support Page
- Student Information>Timetable
- View Calendar and ...

3. Download/receive your course materials

4. Submit Assignments

### LASALLE'S LEARNING PORTAL

- Learning Portal is the name for the LASALLE's Learning Management System (LMS) or Virtual Learning Environment (VLE)
- The URL is at <a href="http://learn.lasalle.edu.sg">http://learn.lasalle.edu.sg</a>

• A LMS or VLE is a web based e-learning system which supports the design, presentation and organisation of teaching and learning.

### LASALLE'S LEARNING PORTAL

- It is home for all teaching programmes, which will be re-structured to correspond by Modules and Topics format.
- It can be used for making online resources available (such as reading material, graphics, weblinks, animations – in fact any type of file) or for formative assessment activities, online discussions, online essay submission, collaborative work and more.

### STRUCTURED BY MODULE

#### My courses

Announcements for BA & Diploma in Design Communication

| D-DC201/Technical St                   | udies: Digital Technology I/AY14-15                                   |
|----------------------------------------|-----------------------------------------------------------------------|
| D-DC202/Contextua<br>I/AY14-15         | LP_WSL1 Learning Portal Workshop Level 1                              |
| D-DC203/Main Stud<br>D-DC204/Technical | Module Outline Module Outline                                         |
|                                        | Lecture Notes Week1 25.7KB Word document Week2                        |
|                                        | Assignments<br>Week 1 Assignment<br>Instructions on Week 1 Assignment |

### **TOPICS FORMAT**

The course is organised into topic sections that a teacher can give titles to. Each topic section consists of activities, resources and labels.

| LASALLE LASALLEL coming Portal                                                                                                    |                                            |                                    |         |
|----------------------------------------------------------------------------------------------------|--------------------------------------------|------------------------------------|---------|
| DILER IN THE ARS CONSTILLE CONTINUES FOR CAR                                                                                                    | Module 5                                   | Turn edit                          | ing off |
| Announcements<br>July 2014                                                                                                    | Home ▶ MD5                                 |                                    |         |
| Oear Students,<br>Please take note that students will be given the Learning Portal access progressively. The exi<br>kindly contact service desk at 64965399 or email them at service.desk@lasalle.edu.sg     Oear Al,<br>We have successfully upgraded to Moodle 2.6 on 19 June 2014. There are new features that v<br>We have successfully upgraded to Moodle 2.6 on 19 June 2014. There are new features that v<br>We have successfully upgraded to Moodle 2.6 on 19 June 2014. There are new features that v<br>Ster news     Ster news     Ster news | <ul> <li>Image: Announcements ∠</li> </ul> | Edit - Add an activity or resource |         |
| Almodificements for BA & Opinina in Design Communication     D-DC201/Technical Studies: Digital Technology I/AY14-15     D-DC202/Contextual Studies: Design History and Culture     I/AY14-15     D-DC203/Main Studies: Print Based Design/AY14-15                                                                                                    | Topic 1                                    |                                    | ©<br>@  |
| D-DC204/Technical Studies: Applied Technology I/AY14-15 D-DC205/Contextual Studies: Design Theory I/AY14-15                                                                                                    | ·                                          | + Add an activity or resource      |         |
| 장 D-DC206/Main Studies: Digital Based Design/AY14-15<br>한 D-DC301/Technical Studies: Digital Technology II/AY14-15                                                                                                    | Topic 2                                    | + Add an activity or recourse      | ©<br>@  |
|                                                                                                    | Topic 3                                    | T Add an activity or resource      | ©<br>@  |

# HOW TO LOGIN TO LEARNING PORTAL <a href="http://learn.lasalle.edu.sg">http://learn.lasalle.edu.sg</a>

- Login with your LASALLE network username (e.g. jane.doe) and LASALLE network password
- 2. Select Domain of either 'student' or 'staff'
- 3. Click on the Login button to submit

| LOGIN                        | < |
|------------------------------|---|
| To login, enter your LASALLE |   |
| and select your domain.      |   |
| LASALLE Network Username     |   |
|                              |   |
| LASALLE Network Password     |   |
| Domain student ≑             |   |
| Login                        |   |
| Forgot/Change Password?      |   |

### HOW TO RESET/CHANGE THE LASALLE NETWORK PASSWORD: http://learn.lasalle.edu.sg

1. Click on the 'Forgot/Change Password?↓ link that is located after the Login button

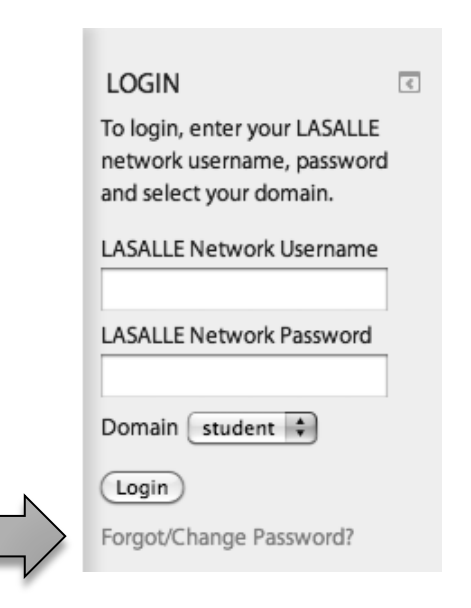

2. A pop-up window appears as seen below

Forgot/Change Password?

#### LASALLE network Account

Also known as password use for network connection. LASALLE network accounts of username and password; are issued to LASALLE members when they join the community. This account is used by most of us daily for accessing the College network resources and Learning Portal.

#### Staff Request:

If you are a Staff who has forgotten your account and/or password, send an email to <u>service.desk@lasalle.edu.sg</u> explaining your problem.

Student Request:

Click here to <u>Change LASALLE network password.</u> Click here to <u>Reset LASALLE network password.</u> If you want to change your current password, click this and proceed to step 3.

Click this if you have forgotten your password and proceed to step 4.

# HOW TO LOGIN TO LEARNING PORTAL <a href="http://learn.lasalle.edu.sg">http://learn.lasalle.edu.sg</a>

- Login with your LASALLE network username (e.g. jane.doe) and LASALLE network password
- 2. Select Domain of either 'student' or 'staff'
- 3. Click on the Login button to submit
- 4. Upon successful login, you will see a list of your 'My Courses' to view your modules.\*

| LOGIN                                                      | < |
|------------------------------------------------------------|---|
| To login, enter your LASALLE<br>network username, password |   |
| and select your domain.                                    |   |
|                                                            |   |
| LASALLE Network Password                                   |   |
| Domain student 🗘                                           |   |
| Login                                                      |   |
| Forgot/Change Password?                                    |   |

(\*View and access your modules of your programme. If in doubt, please verify with your lecturer and email <u>service.desk@lasalle.edu.sg</u> for access to missing modules.)

### NAVIGATE WITHIN THE LEARNING PORTAL

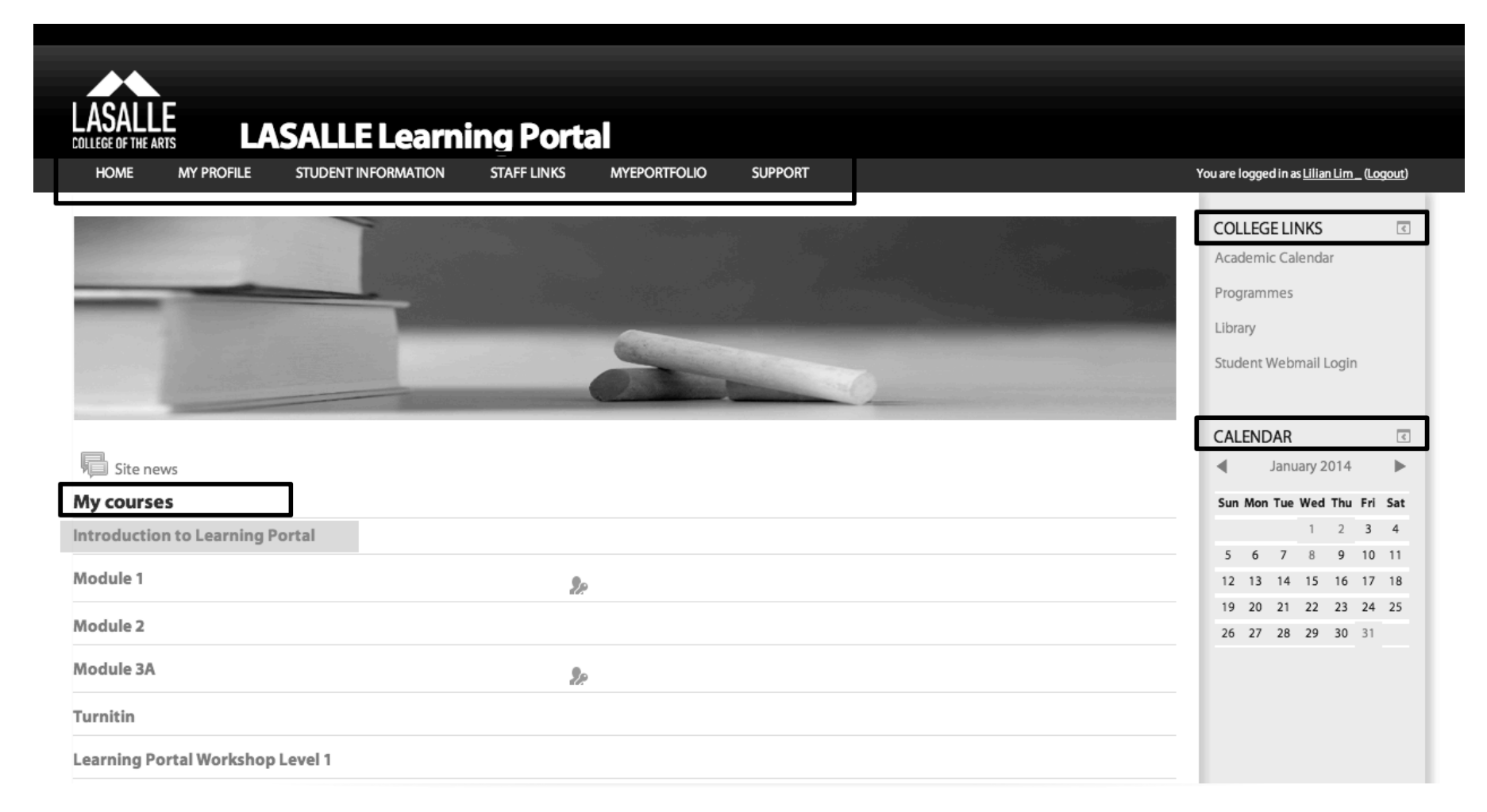

### NAVIGATE WITHIN THE LEARNING PORTAL

| HOME      | MY PROFILE                                            | STUDENT INFORMATION                                | STAFF LINKS | MYEPORTFOLIO | SUPPORT | <br>،<br>۱                                                                                                    | ′ou are logged in as <u>Hello Panda_ (Log out</u> )                                                   |
|-----------|-------------------------------------------------------|----------------------------------------------------|-------------|--------------|---------|----------------------------------------------------------------------------------------------------|----------------------------------------------------------------------------------------------------|
| Introc    | duction t                                             | to Learning P                                      | ortal       |              |         | NAVIGATION<br>Home<br>My home<br>Site pages<br>My profile                                                      | ACTIVITIES                                                                                            |
| Qu<br>Moc | <b>ick Links</b><br>dule Outline   <u>Corr</u>        | nponent A   Component B   Ec                       | <u>rums</u> |              |         | <ul> <li>Current course</li> <li>Intro2LP</li> <li>Participants</li> <li>Badges</li> <li>My courses</li> </ul> | UPCOMING EVENTS  Hari Raya Puasa Monday, 28 July, 12:00 AM  National Day Saturday, 9 August, 12:00 AM |
| Mo        | odule outline                                         |                                                    |             |              |         | ADMINISTRATION C                                                                                               | LASALLE Founder's Day<br>Sunday, 10 August, 12:00 AM<br>Go to calendar                                |
| Co        | mponent A<br>Midterm Exam is                          | on September 23rd                                  |             |              |         | <ul><li>Grades</li><li>My profile settings</li></ul>                                                           | SEARCH FORUMS                                                                                         |
| Co        | mponent B<br>Essay on Mu<br>Essay on Mu<br>Case Study | usic<br>usic History<br>on Organizational Problems |             |              |         |                                                                                                    | Advanced search ③                                                                                     |
| For       | r <b>ums</b><br>同 Each Persor                         | n posts one discussion                             |             |              |         |                                                                                                    |                                                                                                    |

# NAVIGATE WITHIN THE LEARNING PORTAL <a href="http://learn.lasalle.edu.sg">http://learn.lasalle.edu.sg</a>

For online Support:

• At the top navigation bar of the Learning Portal, click on the Support tab for option on information...

| SUPPORT 🗸   |             |
|-------------|-------------|
| ABOUT LEAR  | NING PORTAL |
| USER GUIDES |             |
| WHAT'S NEW  |             |

For Timetable:

 At the top navigation bar of the Learning Portal, click on the Student Information>Timetables

|                                             | STAFF LINKS |  |  |  |
|---------------------------------------------|-------------|--|--|--|
| ACADEMIC ADMINISTRATION                     |             |  |  |  |
| STUDENT SERVICES                            |             |  |  |  |
| FINANCE                                     |             |  |  |  |
| ст                                          |             |  |  |  |
| LIBRARY RESOURCES                           |             |  |  |  |
| PROGRAMME HANDBOOKS, REGULATIONS & POLICIES |             |  |  |  |
| THE LEARNING CENTRE                         |             |  |  |  |
| TIMETABLES                                  |             |  |  |  |

# NAVIGATE WITHIN THE LEARNING PORTAL <a href="http://learn.lasalle.edu.sg">http://learn.lasalle.edu.sg</a>

1 ----

To view Calendar:

|                                                                                                    | Tod are rogged in as <u>rienor areas</u> . <u>Log dar</u>                                                                                                    |
|----------------------------------------------------------------------------------------------------|----------------------------------------------------------------------------------------------------|
| a<br>Myeportfolio support                                                                                                    | You are logged in as <u>Hello Panda_(Log out)</u>                                                                                                    |
|                                                                                                    | COLLEGE LINKS Academic Calendar Programmes Library Student Webmail Login UPCOMING EVENTS Hari Raya Puasa Monday, 28 July, 12:00 AM Monday, 28 July, 12:00 AM                                                                                                    |
| progressively. The expected date of access would be by 25 July 2014. If you are unable<br>service desk at 64965399 or email them at service.desk@lasalle.edu.sg<br>re new features that we would like to highlight to you. For updates or to watch the | CALENDAR       Image: Comparison of the second second |

# NAVIGATE WITHIN THE LEARNING PORTALhttp://learn.lasalle.edu.sgHow to view Calendar:Hide global events

- Course events like any of your course related events or assignment submission due date (Acts like a Reminder!)
- Global events like Campus related events and Public Holidays

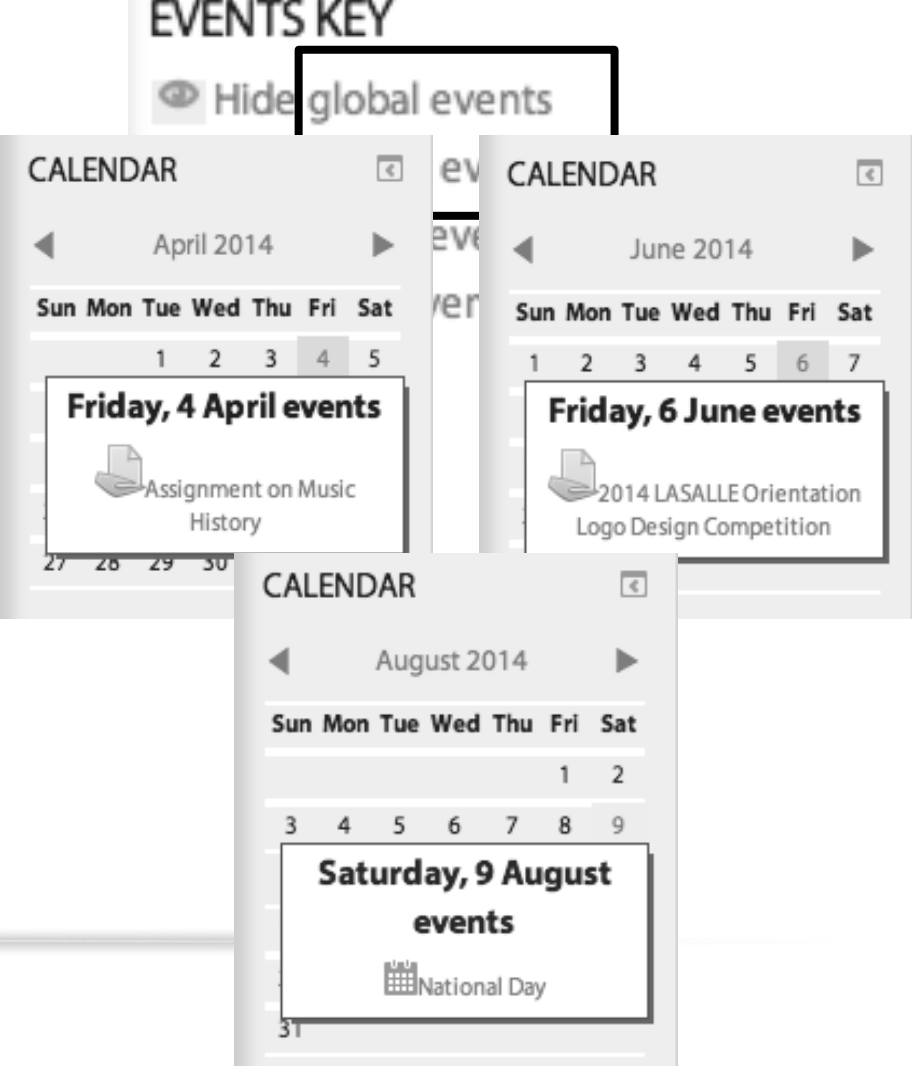

### DOWNLOAD COURSE MATERIALS AND SUBMIT ASSIGNMENT TO YOUR COURSE

1. Demo how to download/receive your course materials

2. Demo how to submit an assignment

#### Assignments

Guides for Students

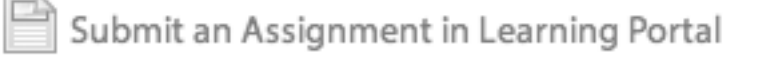

Submit a Turnitin Assignment in Learning Portal

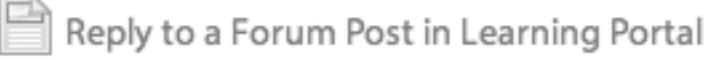

### At the end of the session, you will be able to:

1. About Learning Portal

- Learning Portal URL address
- How to login to Learning Portal
- How to reset/change the LASALLE network password

2. Navigate within the Learning Portal

- Support Page
- Student Information>Timetable
- View Calendar and ...

3. Download/receive your course materials

4. Submit Assignments

For assistance on IT matters of the following services:-

- Student Email Account
- Setup Student Wi-Fi Connection
- Loan IT/AV Equipment
- Basic IT/AV Support for Computer Studio
- Learning Portal
- ICT Service Counter located at **Block D Level 4**, **D402**
- Service Desk Helpline: 6496-5399
- Service Desk Email: <u>Service.Desk@lasalle.edu.sg</u>
- Operating Hours: Mon to Fri (8:30am 5:30pm)

### THANK YOU!